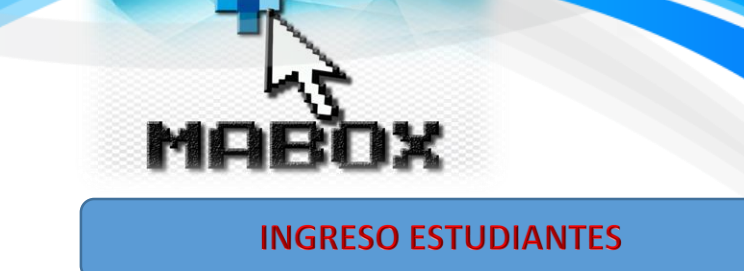

Para ingresar a la plataforma educativa es necesario ingresar al siguiente link: www.educolombia.net

Es seguro | https://educolombia.net/index.php

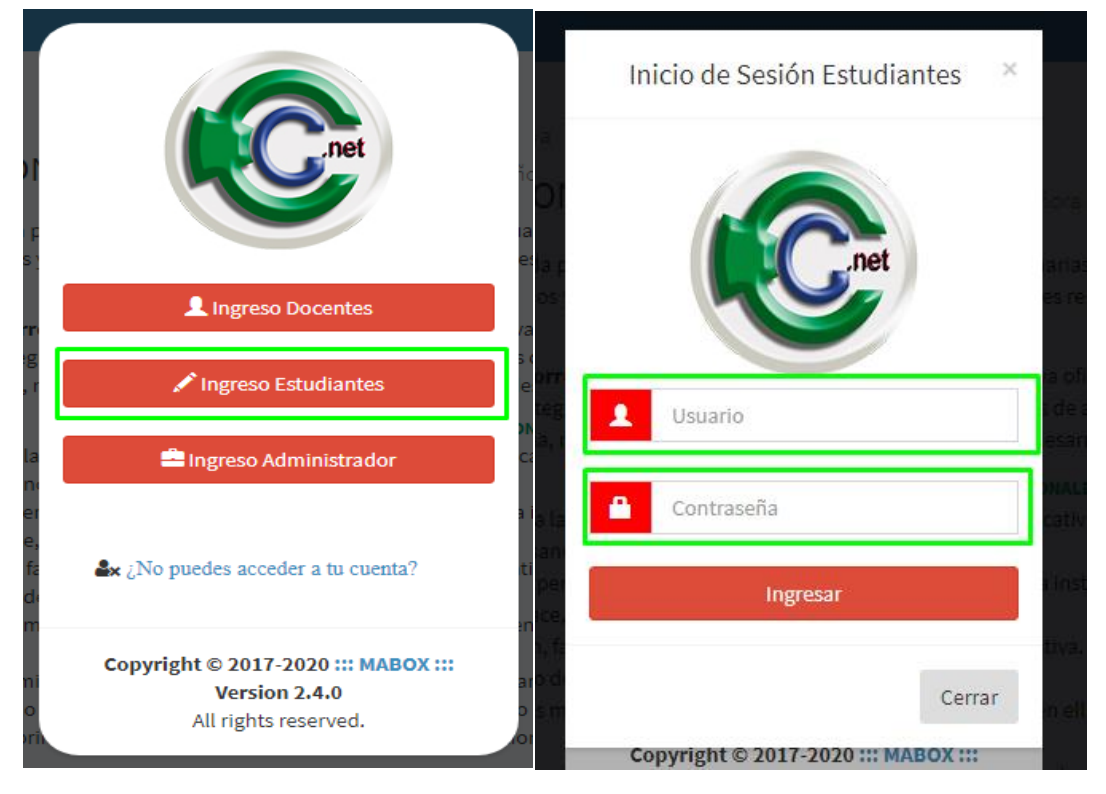

Se desplegará el inicio de sesión, en el cual debe pulsar el botón "Ingreso Estudiantes"

Seguidamente se deben registrar el en campo **Usuario** el número de identificación del estudiante y como **Contraseña** los últimos 4 dígitos del mismo documento. Recuerde que si presenta problemas al ingresar debe confirmar los datos que actualmente la institución tiene registrados.

Para visualizar el rendimiento académico del estudiante debe dirigirse a la opcion "Calificaciones", Sección "Rendimiento Académico". Se desplegará la siguiente pantalla, donde se podrán observar las asignaturas académicas que cursa actualmente el estudiante.

| Promedio Académico: 37.1091 Desempeño: ALTO                         |      |    |            |    |       |   |
|---------------------------------------------------------------------|------|----|------------|----|-------|---|
| Asignatura Académica                                                | P1   | P2 | <b>P</b> 3 | P4 | DEF.  |   |
| 1-CÁTEDRA PARA LA PAZ                                               | 43.2 | 0  | 0          | 0  | 10.80 | + |
| 2-CIENCIAS NATURALES Y EDUCACIÓN AMBIENTAL                          | 35.4 | 0  | 0          | 0  | 8.85  | + |
| 3-CIENCIAS SOCIALES, HISTORIA, GEOGRAFÍA, CONSTITUCIÓN Y DEMOCRACIA | 38.0 | 0  | 0          | 0  | 9,50  | + |
| 4-EDUCACIÓN ARTÍSTICA                                               | 43.7 | 0  | 0          | 0  | 10.93 | + |
| 5-EDUCACIÓN ÉTICA Y VALORES HUMANOS                                 | 40.3 | 0  | 0          | 0  | 10.08 | + |
| 6-EDUCACIÓN FÍSICA, RECREACIÓN Y DEPORTES                           | 42.8 | 0  | 0          | 0  | 10.70 | + |
| 7-EDUCACIÓN RELIGIOSA Y MORAL                                       | 38.2 | 0  | 0          | 0  | 9,55  | + |
| 8-IDIOMA EXTRANJERO: INGLÉS                                         | 31.7 | 0  | 0          | 0  | 7.93  | + |
| 9-LENGUA CASTELLANA                                                 | 20.1 | 0  | 0          | 0  | 5.03  | + |
| 10-MATEMÁTICAS                                                      | 34.3 | 0  | 0          | 0  | 8.58  | + |
| 11-TECNOLOGÍA E INFORMÁTICA                                         | 40.5 | 0  | 0          | 0  | 10.13 | + |

## Para ver detalladamanete las calificaciones se debe pulsar el boton "más" de color azul, a continuación se desplegará un detallado de las calificaciones optenidas por el estudiante, así:

## Asignatura Académica: CÁTEDRA PARA LA PAZ PRIMER PERIODO **C**omponente Actitudinal Puntualidad Presentación Comportamiento **AutoEvaluación** Nota Componente 45 45 40 40 10.5 **Componente Cognitivo** Narración sobre el vídeo "La moneda de oro". NOTA5 NOTA2 NOTA3 NOTA4 NOTA6 Nota Componente 45 24.8 **Componente Procedimental** Trabajo en clase. Participación en clase. Tareas. NOTA4 NOTA5 NOTA6 Nota Componente 40 30 48 7.9 Acumulativa (sólo cuando aplique para la materia) Nota Acumulativa Nota Componente 0.0 Definitiva Periodo: 43.2 Desempeño Periodo: ALTO Nota Nivelación: 0